## ESP8266 avec EspEasy et Jeedom

## Installation

#### 1 <u>Hardware</u>

Carte NodeMCU Lua Lolin v3 Module ESP8266 (ESP-12F)

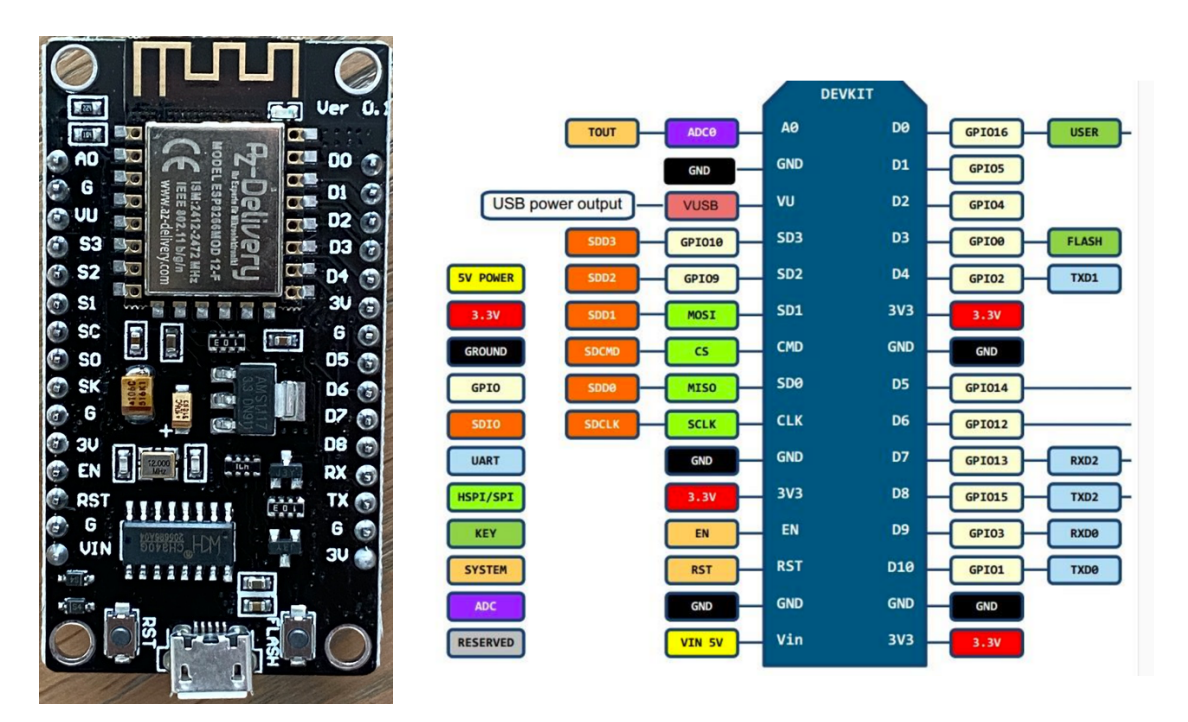

Taille de la carte: 5,5cm x 3cm Serial: Rx & Tx Flash: 4MB

#### 1.1 GPIO on ESP8266

| GPIO<br>Number | GPIO<br>Name | Boot State                                   | Precautions and information                                                                                     |  |
|----------------|--------------|----------------------------------------------|----------------------------------------------------------------------------------------------------|--|
| 0              | D3           | HIGH for boot<br>LOW for serial programming  | Pullup resistor on most boards                                                                                  |  |
| 1              | Тх           |                                              | Used as serial (TX)<br>May be used but observe that signal might flicker due to serial<br>activity during boot. |  |
| 2              | D4           | HIGH for boot<br>HIGH for serial programming | Connected to onboard LED (low active)<br>Used as serial1 (TX1)                                                  |  |
| 3              | Rx           |                                              | Used as serial (RX)<br>May be used but observe that signal might flicker due to serial<br>activity during boot. |  |
| 4              | D2           |                                              | Generally used as SDA (I2C)                                                                                     |  |
| 5              | D1           |                                              | Generally used as SCL (I2C)                                                                                     |  |
| 6              |              |                                              | Do not use! Reserved for SPI + flash                                                                            |  |
| 7              |              |                                              | Do not use! Reserved for SPI + flash                                                                            |  |
| 8              |              |                                              | Do not use! Reserved for SPI + flash                                                                            |  |
| 9              |              |                                              | Use with caution! Reserved for SPI + flash                                                                      |  |
| 10             |              |                                              | Use with caution! Reserved for SPI + flash                                                                      |  |
| 11             |              |                                              | Do not use! Reserved for SPI + flash                                                                            |  |
| 12             | D6           |                                              |                                                                                                    |  |
| 13             | D7           |                                              |                                                                                                    |  |
| 14             | D5           |                                              |                                                                                                    |  |
| 15             | D8           | LOW for boot                                 | Pulldown resistor on most boards                                                                                |  |
| 16             | D0           |                                              | No PWM (counter not possible). No internal pullup available.<br>Used in sleep mode for wakeup                   |  |

#### 2 Software

- Flash de la carte avec

ESP\_EspEasy\_ESP82xx\_mega\_20201022\_normal\_ESP8266\_4M1M.bin Origine du software: <u>https://github.com/letscontrolit/ESPEasy/releases</u>

- Nécessite un MQTT broker.

Utilisation de mosquitto qui est disponible sur Debian apt install mosquitto apt install mosquitto-clients (optionnel) Utilisation de la configuration par défaut.

Attention: pas de user/password requis pour les connexions. Les échanges sont en clair et accessible à tout un chacun.

- Pour suivre les messages MQTT, utilisation du software mqtt explorer url: <u>http://mqtt-explorer.com/</u>
- Sur Jeedom, installation du plugin MQTT de Lunarok

## Sécurisation des échanges MQTT

Si l'on veut sécuriser les échanges MQTT, il faut que le broker nécessite une authentification pour accepter les connexions.

Malheureusement la combinaison username, password est transmise en clair. Idéalement, Il faudrait que la connexion soit protégée par ssl.

Toute la configuration de sécurisation est effectuée dans le broker MQTT. Une fois celle-ci en place, les clients doivent s'y conformer pour se connecter, souscrire et publier.

Procédure 1) Créer un fichier user, password nommé passwordfile Celui-ci est de la forme

> user1:password1 user2:password2

....

2) Encrypter les password présents dans le fichier. Cela s'effectue avec la commande mosquitto\_passwd qui est disponible dans le paquet mosquittoclients.

Exécuter la commande

mosquitto\_passwd -U passwordfile

Le fichier passwordfile contient toujours les password mais ils sont encryptés.

3) Déplacer le fichier dans le directory de configuration mosquitto mv passwordfile /etc/mosquitto/passwordfile

- 4) Modifier le fichier de configuration de mosquitto vi /etc/mosquitto/mosquitto.conf
- Ajouter les lignes suivantes avant la ligne include-dir allow\_anonymous false password\_file /etc/mosquitto/passwordfile
- 5) Recharger la configuration de mosquitto
- a) trouver le PID du programme mosquitto
  - ps -ef | grep mosquitto
- b) Recharger la configuration de mosquitto sudo kill -HUP <PID>

6) Configurer EspEasy et Jeedom pour utiliser cette authentification.

Cette procédure est extraite du post suivant http://www.steves-internet-guide.com/mqtt-username-password-example/

Sécurisation par SSL/TLS

Cette configuration est relativement lourde. Elle nécessite une Certificate Authority. Une personelle peut convenir.

http://www.steves-internet-guide.com/mosquitto-tls/

### **Installation ESPEasy**

Sur machine windows, lancer le programme ESP.Easy.Flasher. Installer les deux fichiers de polices de caractères. Attention: Run with elevated privilege (admin)

J'ai dû désinstaller l'antivirus pour faire fonctionner ce programme.

|  | Connecter le module Esp sur u | une porte USB du PC. | (Alimentation 5V p | ar le PC) |
|--|-------------------------------|----------------------|--------------------|-----------|
|--|-------------------------------|----------------------|--------------------|-----------|

|   | SP Easy Flash                                             | her (0.04.007)                                                                          | ×              | Domo: pas do porto ush           |
|---|-----------------------------------------------------------|-----------------------------------------------------------------------------------------|----------------|----------------------------------|
|   | COM port                                                  | No online COM ports found! ~                                                            | 0              |                                  |
|   | ⊡Only active ports<br>Firmware (.bi                       | n) AESP_Easy_mega_20201022_normal_ESP8266_4MIM.bin ~                                    | Open<br>folder |                                  |
|   |                                                           | Baud rate 115200 🗸 🗆 Force -DOUT                                                        | Update         |                                  |
| - | ⊡ <u>P</u> o<br>Name<br>UNIT espn                         | nsg I ash action Pause after flash (manual reboot)<br>Number Admin password<br>1 xxxxxx |                |                                  |
|   | WiFi S                                                    | SID (main) WiFi password (main) □ Fixed IP                                              |                | Préciser les infes de post flach |
|   | WIH fullo:                                                | 52hdax xxxxxxxx 192 168 U 123                                                           |                | Preciser les infos de post flash |
|   |                                                           | n custom serial commands (Settinos\SerialCommands txt)                                  | only.          | <u>.</u>                         |
|   | Rulest                                                    | EMPTY FOLDER ~                                                                          | Open           |                                  |
|   | Rules2                                                    | EMPTY FOLDER ~                                                                          | Open           |                                  |
|   | Rules3                                                    | EMPTY FOLDER ~                                                                          | Open           |                                  |
| P | Rules4                                                    | EMPTY FOLDER ~                                                                          | Open           | 3                                |
|   | No active<br>1 (USB) C<br>Please ci<br>AGENCYR<br>AGENCYB | e (USB) COM ports found!<br>OM ports found.<br>opy:<br>.TTF<br>.TTF                     |                | Pour flasher                     |
|   | ✓ <u>S</u> ave a                                          | is default settings Open serial monitor 🖌 🖌 <u>H</u> ash ESP Easy                       | y FW           |                                  |

Après le flash, utiliser le bouton Reset sur la carte pour la redémarrer.

Chercher sur l'adresse IP prise par la carte.

S'y connecter avec un browser.

Le user est "admin" avec le password spécifié en post flash.

## **Configuration EspEasy**

La documentation de EspEasy est accessible à l'url: <u>https://espeasy.readthedocs.io/en/latest/</u>

| 1 <u>Config</u>                    |                                                                                     |                                            |
|------------------------------------|-------------------------------------------------------------------------------------|--------------------------------------------|
| ESP Easy Mega: esp                 | omsg                                                                                |                                            |
| ∆Main <b>≉Config</b> ్ల            | Controllers <i>≸</i> Hardware <b>∢</b> Devices ⇔Rules ⊠Notifications <b>∢</b> Tools |                                            |
| Main Settings                      |                                                                                     |                                            |
| Unit Name:                         | espmsg                                                                              |                                            |
| Unit Number:                       | 1 3                                                                                 |                                            |
| Append Unit Number to<br>hostname: |                                                                                     | Mettre un numéro différent pour chaque esp |
| Admin Password:                    | ••••                                                                                |                                            |
| Wifi Settings                      |                                                                                     |                                            |
| SSID:                              | full852hdax                                                                         |                                            |
| WPA Key:                           | •••••                                                                               |                                            |
| Fallback SSID:                     |                                                                                     |                                            |
| Fallback WPA Key:                  |                                                                                     |                                            |
|                                    |                                                                                     |                                            |
| WPA AP Mode Key:                   |                                                                                     |                                            |
| Client IP filtering                |                                                                                     |                                            |
| Client IP block level:             | Allow Local Subnet                                                                  |                                            |
| Access IP lower range:             | 192.168.11.0                                                                        |                                            |
| Access IP upper range:             | 192.168.11.255                                                                      |                                            |
| WiFi IP Settings                   |                                                                                     |                                            |
| ESP WiFi IP:                       |                                                                                     |                                            |
| ESP WiFi Gateway:                  |                                                                                     | Conseil: Spécifier une adresse IP fixe     |
| ESP WiFi Subnetmask:               |                                                                                     |                                            |
| ESP WiFi DNS:                      |                                                                                     |                                            |
|                                    | Note: Leave empty for DHCP                                                          |                                            |
| Sleep Mode                         |                                                                                     |                                            |
| Sleep awake time:                  | 0 (sec] (?                                                                          |                                            |
|                                    | Note: 0 = Sleep Disabled, else time awake from sleep                                |                                            |
| Sleep time:                        | 60 : [sec (max: 14856)]                                                             |                                            |
| Sieep on connection failure:       |                                                                                     |                                            |
|                                    | Submit                                                                              |                                            |
|                                    |                                                                                     |                                            |

# 2 <u>Advanced config</u> Accessible via Tools/Advanced

| ESP Easy Mega: esp                              | nsg                                                                                             |                         |
|-------------------------------------------------|-------------------------------------------------------------------------------------------------|-------------------------|
| ∆Main <b>∗</b> Config ⊝C                        | ontrollers <b>⊀</b> Hardware <b>≹</b> Devices :→Rules <sup>I</sup> Notifications <b>₹</b> Tools |                         |
| Advanced Settings (1)                           |                                                                                                 |                         |
| Rules Settings                                  |                                                                                                 | J                       |
| Hules:<br>Old Engine:                           |                                                                                                 | Pour avoir rules        |
| Tolerant last parameter:                        |                                                                                                 |                         |
| SandToHTTD wait for activ                       | Note: Perform less strict parsing on last argument of some commands (e.g. publish and s         |                         |
| Send IOT I IP Walt for ack:                     |                                                                                                 |                         |
| NTP Settings                                    |                                                                                                 |                         |
| NTP Hostname:                                   | 3.be.pool.ntp.org                                                                               | ntp config              |
|                                                 |                                                                                                 | 1                       |
| DST Settings                                    |                                                                                                 |                         |
| Start (week dow month):                         | - Sun                                                                                           |                         |
| Start (Week, uow, month):                       | Mar ,                                                                                           |                         |
| Start /localtime a c 05 01                      | 2 hourst                                                                                        |                         |
| oran (iocanime, e.g. 2n→3h):                    |                                                                                                 |                         |
|                                                 | Last                                                                                            |                         |
| ⊏па (weeк, aow, month):                         | • Oct                                                                                           |                         |
|                                                 | •                                                                                               |                         |
| End (localtime, e.g. 3h→2h):                    |                                                                                                 |                         |
| 091:                                            |                                                                                                 |                         |
| Location Settings                               |                                                                                                 |                         |
| Timezone Offset (UTC +):                        | 60 c) [minutes]                                                                                 |                         |
| Latitude:                                       | 0.000000 : [°]                                                                                  | Timezone offset: UTC +1 |
| Longitude:                                      | 0.000000 : [°]                                                                                  | L                       |
|                                                 | Note: Longitude and Latitude are used to compute sunrise and sunset                             |                         |
| Log Settings                                    |                                                                                                 |                         |
| Syslog IP:                                      |                                                                                                 |                         |
| Syslog UDP port:                                | <b>514</b> ©                                                                                    |                         |
| Syslog Log Level:                               | None                                                                                            |                         |
| Syslog Facility:                                | Kernel                                                                                          |                         |
| Serial Log Level:                               | Info •                                                                                          |                         |
| Web Log Level:                                  | Info -                                                                                          |                         |
| Carial Cattings                                 |                                                                                                 |                         |
| Enable Serial port:                             |                                                                                                 |                         |
| Baud Rate:                                      | 115200 :                                                                                        |                         |
|                                                 |                                                                                                 |                         |
| Inter-ESPEasy Network                           |                                                                                                 |                         |
| ODP port:                                       |                                                                                                 |                         |
| Special and Experimental Se                     | ttings                                                                                          |                         |
| Webserver port:                                 | 80 0                                                                                            |                         |
|                                                 | Note: Requires reboot to activate                                                               |                         |
| Fixed IP Octet:                                 | 0                                                                                               |                         |
| WD I2C Address:                                 | 0 (decimal)                                                                                     |                         |
| I2C ClockStretchLimit:                          | <b>0</b> ©                                                                                      |                         |
| Use SSDP:                                       |                                                                                                 |                         |
| Connection Failure Threshold:                   | <b>0</b> $\odot$                                                                                |                         |
| Force WiFi B/G:                                 |                                                                                                 |                         |
| Hestart WIFI Lost Conn:<br>Force WiFi No Sleep: |                                                                                                 |                         |
|                                                 | Note: Change WiFi sleep settings requires reboot to activate                                    |                         |
| Periodical send Gratuitous<br>ARP:              |                                                                                                 |                         |
| CPU Eco Mode:                                   |                                                                                                 |                         |
|                                                 | Note: Node may miss receiving packets with Eco mode enabled                                     |                         |
|                                                 | Submit                                                                                          |                         |

#### 3 **Controllers**

Pour dialoguer avec Jeedom, il faut indiquer ou se situe les MQTT broker. C'est le rôle du Controller.

| ESP Easy Mega: es                | omsg                               |            |                 |                 |                                   |
|----------------------------------|------------------------------------|------------|-----------------|-----------------|-----------------------------------|
| ∆Main *Config 🤅                  | Controllers Alardware              | es :→Rules | INNOTIFICATIONS | Tools           |                                   |
| Controller Settings              |                                    |            |                 |                 |                                   |
| Protocol:                        | Home Assistant (openHAB) MQTT      |            | •               | ?               |                                   |
| Locate Controller:               | Use IP address                     |            | •               |                 |                                   |
| Controller IP:                   | 192.168.11.78                      |            |                 | $\leq$          | IP du broker mosquitto            |
| Controller Port:                 | 1883 0                             |            |                 |                 |                                   |
| Controller Queue                 |                                    |            |                 |                 |                                   |
| Minimum Send Interval:           | 100 c [ms]                         |            |                 |                 |                                   |
| Max Queue Depth:                 | <b>10</b> °                        |            |                 |                 |                                   |
| Max Betries:                     | 10                                 |            |                 |                 |                                   |
| Full Queue Action:               |                                    |            |                 |                 |                                   |
|                                  |                                    |            | •               |                 |                                   |
| Check Reply:                     | Ignore Acknowledgement             |            | •               |                 |                                   |
| Client Timeout:                  | 100 c [ms]                         |            |                 |                 |                                   |
| Credentials                      |                                    |            |                 |                 |                                   |
| Use Extended Credentials:        |                                    |            |                 |                 |                                   |
| Controller User:                 |                                    |            |                 |                 |                                   |
| Controller Password:             |                                    |            |                 |                 |                                   |
| MOTT                             |                                    |            |                 |                 |                                   |
| Controller Client ID:            | %sysname% %unit%                   |            |                 |                 |                                   |
| Unique Client ID on              |                                    |            |                 |                 |                                   |
| Reconnect:<br>Current Client ID: | espmsg_1_1                         |            |                 |                 |                                   |
|                                  | Note: Updated on load of this page |            |                 |                 |                                   |
| Publish Retain Flag:             |                                    |            |                 |                 |                                   |
| Controller Subscribe:            | %sysname%/#                        |            |                 |                 |                                   |
| Controller Publish:              | %sysname%/%tskname%/%valname%      |            |                 |                 | /// %tskname% correspond à "name" |
| Controller LWT Topic:            |                                    |            |                 |                 | dans devices et %valname% au nom  |
| LWT Connect Message:             |                                    |            |                 | de la variable. |                                   |
| LWT Disconnect Message:          |                                    |            |                 |                 |                                   |
| Send LWT to broker:              |                                    |            |                 |                 |                                   |
| Will Retain:                     |                                    |            |                 |                 |                                   |
| Enabled:                         |                                    |            |                 |                 |                                   |
|                                  |                                    |            |                 |                 |                                   |
|                                  | Close Submit                       |            |                 |                 |                                   |

Jeedom n'est pas reconnu en tant que tel comme Controller mais celui pour "Home Assistant MQTT" fonctionne très bien.